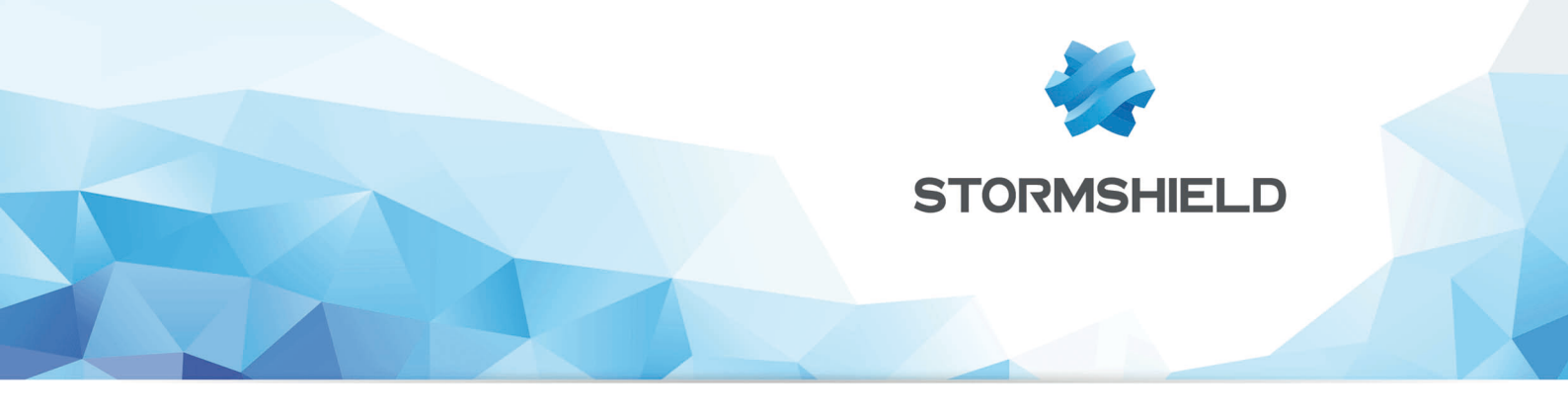

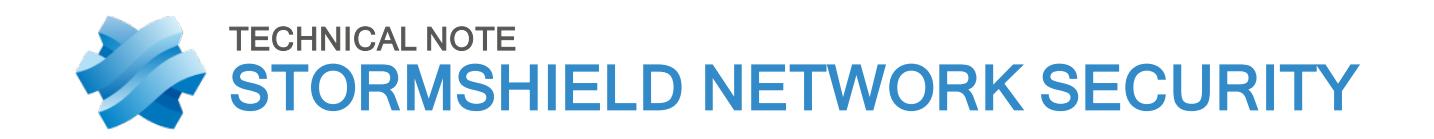

## CONFIGURING A 3G/4G MODEM ON SNS

Product concerned: SNS 3.2.0 and higher versions Date: September 7, 2018 Reference: sns-en-configuring\_3G\_4G\_modem\_technical\_note

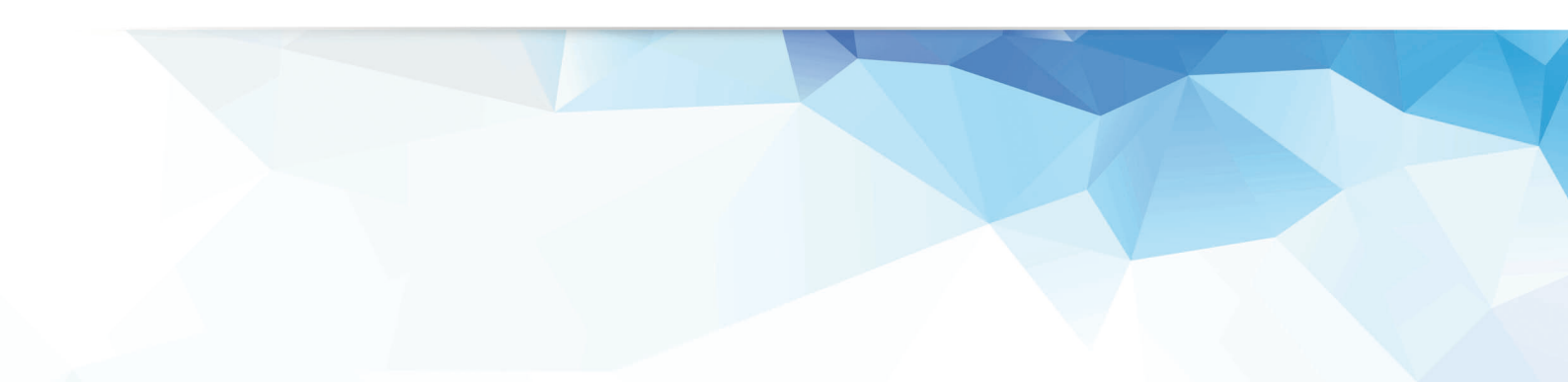

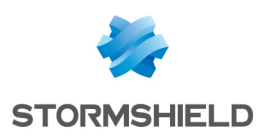

### **Table of contents**

| 3           |
|-------------|
| 4           |
| 4<br>4<br>5 |
| 6           |
| 6<br>7<br>7 |
| -           |

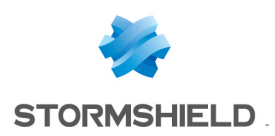

## **Getting started**

3G/4G modems can be linked up to Stormshield Network Security firewalls in order to provide Internet access. Two types of modems are supported:

- Ethernet over USB modems, and
- USB modems.

In this document, you will learn how to identify the various parameters needed for configuring a 3G/4G modem on the firewall. While we are unable to set out the configuration for all modems on the market, configuration examples for some of the most common models can be found in the **Stormshield Knowledge Base** (authentication required).

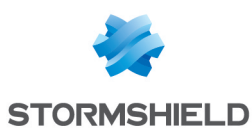

# Configuring a 3G/4G modem using the Ethernet over USB protocol

The configuration of such modems requires the creation of a "USB stick / Modem" interface and needs the following parameters:

- Vendorld (VID): identifier of the modem vendor.
- ProductIdInit: identifier of the product when it is initially detected as a storage device.
- ModeSwitchString: string that allows switching from storage device mode to modem mode.
- ProductId (PID): identifier of the product as a modem.

Once the modem is connected to the firewall and configured, the public IP address will be assigned to the modem, which will then act as a router for the firewall.

#### Retrieving the configuration parameters Vendorld and ProductIdInit

- 1. Log on to the firewall console via SSH using a Putty program.
- 2. Enable debug mode for the 3G/4G modem manager using the command:

sysctl hw.usb.u3g.debug=1

- 3. Connect your modem to the firewall's USB port.
- 4. Enter the command:

#### ndmesg

5. Identify the lines that begin with the string *u3g\_test\_autoinst* and note the parameters between brackets after the name of the modem vendor:

#### **Example:**

```
[2018-01-10 09:19:24]ugen4.2: <XXX> at usbus4
[2018-01-10 09:19:24]u3g_test_autoinst: checking if device XXX:XXX (12d1:1f01) is
a umass device and needs to be ejected
[2018-01-10 09:19:24]u3g_test_autoinst: device XXX:XXX (12d1:1f01) was not
matched => will not be ejected
[2018-01-10 09:19:24]umass0: <Mass Storage> on usbus4
```

For the modem in this example, the Vendorld is "12d1" and the ProductIdInit "1f01".

#### Retrieving the parameters ModeSwitchString and ProductId

- 1. Refer to the file device reference.txt which lists a large number of modem references.
- 2. In this file, look for the *ProductIdInit* value noted earlier. It should match a *DefaultProduct* string.

The associated parameters *ProductId* and *ModeSwitchString* are respectively identifiable in the file by the strings *TargetProduct* and *MessageContent*.

A few configuration examples for common models can be found in the **Stormshield Knowledge Base** (authentication required).

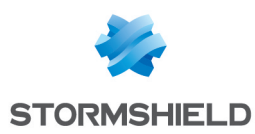

#### Creating the USB/Modem interface on the firewall

- 1. In the menu Configuration > Network > Interfaces, click on Add.
- 2. Select Add a USB stick / modem.
- 3. In the Identification of the USB stick / modem section, name the interface.
- 4. In the **Address range** section, enter the IPv4 address associated with this interface or leave it as *Dynamic IP (DHCP)* if this modem does not have a set address.
- 5. In **Modem parameters** select one of the available customized profiles (*Custom modem 1 or Custom modem 2*) and click on **Configuration of the modem**.
- 6. In the window **Configuration of the modem X**, select **Enable** and enter the following parameters:
  - Name of the modem (for information only),
  - Model of the modem (for information only),
  - Vendor ID: enter the value of the Vendorld parameter,
  - Initial product ID: enter the value of the ProductIdInit parameter,
  - MessageContent for modem mode, enter the value of the ModeSwitchString parameter,
  - Target product ID: enter the value of the ProductId parameter.

| ADD A USB STICK / MODEM           |                   |                                   | *                     |
|-----------------------------------|-------------------|-----------------------------------|-----------------------|
| ADD USB STICK / MODEM WIZARD - (S | STEP1 OF 1)       |                                   |                       |
|                                   |                   | CONFIGURING THE MOI               | DEM 0                 |
|                                   |                   | Enable                            |                       |
| Identification of the USB stic    | k / modem         | Name:                             | 4G USB-Ethernet Modem |
| Name :                            | My-usbethernet    | Model:                            | Modem Model           |
| Comments :                        |                   | Vendor ID:                        | 12d1                  |
| Color :                           |                   | Initial product ID:               | 1f01                  |
| This interface is :               | external (public) | MessageContent<br>for modem mode: | 55534243123456780000  |
| A dda                             |                   | Target product ID:                | 14dc                  |
| Address range                     |                   | Configuration<br>command port     | ×                     |
| IPv4 address :                    | Dynamic IP (DHCP) | Monitoring<br>command port:       | ×                     |
| Modem parameters                  |                   | Initialization string<br>no. 1:   |                       |
| USB modem :                       | Custom modem 2    | Initialization string<br>no. 2:   |                       |
|                                   |                   | Initialization string<br>no. 3:   |                       |
|                                   |                   | V Apply                           | / X Cancel            |
|                                   |                   | -                                 |                       |

- 7. Click on Apply then on Finish.
- 8. Disconnect your modem from the firewall's USB port.
- 9. Reconnect your modem to the firewall's USB port.

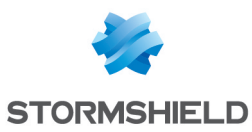

## Configuring a 3G/4G USB modem

The configuration of such modems requires the creation of a "Modem" interface that needs to retrieve several parameters:

- Name of the access point (given by your access provider).
- Number to dial to initialize the connection (given by your access provider).
- IP address of the remote server (given by your access provider).
- PIN of the SIM card (information given with your SIM card).
- Vendorld (VID): identifier of the modem vendor.
- ProductIdInit: identifier of the product when it is initially detected as a storage device.
- ModeSwitchString: string that allows switching from storage device mode to modem mode.
- ProductId (PID): identifier of the product as a modem.

Once the modem is connected to the firewall and configured, the public IP address will be assigned to the firewall, which can then be contacted at this address (e.g., for remote administration).

#### Retrieving the configuration parameters Vendorld and ProductIdInit

- 1. Log on to the firewall console via SSH using a Putty program.
- 2. Enable debug mode for the 3G/4G modem manager using the command:

sysctl hw.usb.u3g.debug=1

- 3. Connect your modem to the firewall's USB port.
- 4. Enter the command:

#### ndmesg

 Identify the lines that begin with the string u3g\_test\_autoinst and note the parameters between brackets after the name of the modem vendor:

#### Example:

```
[2018-01-10 09:19:24] ugen4.2: <XXXX> at usbus4
[2018-01-10 09:19:24] u3g_test_autoinst: checking if device XXXX:XXXX(12d1:15cf)
is a umass device and needs to be ejected
[2018-01-10 09:19:24] u3g_test_autoinst: device XXXX:XXXX(12d1:15cf) was not
matched => will not be ejected
[2018-01-10 09:19:24] umass0: <Mass Storage> on usbus4
[2018-01-10 09:19:24] da0 at umass-sim0 bus 0 scbus2 target 0 lun 1
[2018-01-10 09:19:24] da0: <XXXX TF CARD Storage 2.31> Removable Direct Access
SCSI-2 device
[2018-01-10 09:19:24] da0: Serial Number 0123456789ABCDEF
[2018-01-10 09:19:24] da0: Attempt to query device size failed: NOT READY, Medium
not present
[2018-01-10 09:19:24] da0: quirks=0x2<NO 6 BYTE>
```

For the modem in this example, the Vendorld is "12d1" and the ProductIdInit "15cf".

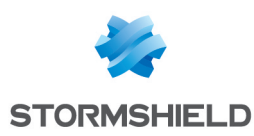

#### Retrieving the parameters ModeSwitchString and ProductId

- 1. Refer to the file device reference.txt which lists a large number of modem references.
- 2. In this file, look for the *ProductIdInit* value noted earlier. It should match a *DefaultProduct* string.

The associated parameters *ProductId* and *ModeSwitchString* are respectively identifiable in the file by the strings *TargetProduct* and *MessageContent*.

A few configuration examples for common models can be found in the Stormshield Knowledge Base (authentication required).

#### Creating the Modem interface on the firewall

- 1. In the menu Configuration > Network > Interfaces, click on Add.
- 2. Select Add a modem.
- 3. In the Modem ID section, name the interface.
- 4. Click on Next.
- 5. In the **Configuration of the modem** section, select "3G/4G" as the **Modem type** then enter the following parameters:
  - Name of access point: this is specific to each access provider and is given when you sign up for your 3G/4G subscription,
  - Number to dial: this is number that the modem has to dial in order to log on to the access provider's network. The default value is "99#",
  - IP address of the remote server: this address is given by your access provider,
  - PIN code of the SIM card: information given with your SIM card,
  - USB modem: the value Automatic detection is suggested by default. If your modem is not automatically recognized, choose one of the customized profiles (*Custom modem 1* or *Custom modem 2*) then click on **Configuration of the modem**.
- 5. In the window **Configuration of the modem X**, select **Enable** and enter the following parameters:
  - Name of the modem (for information only),
  - Model of the modem (for information only),
  - Vendor ID: enter the value of the Vendorld parameter,
  - Initial product ID: enter the value of the ProductIdInit parameter.
  - MessageContent for modem mode, enter the value of the ModeSwitchString parameter.
  - Target product ID: enter the value of the ProductId parameter.
  - Configuration command port: this is the number of the serial port dedicated to sending configuration commands ("AT" commands) to the modem. The most common value is 0.
  - Monitoring command port: this is the number of the serial port dedicated to sending monitoring commands ("AT" commands) to the modem. The most common value is 1.
  - Initialization string no. 1: this string is optional. It allows "AT" configuration commands to be sent to the modem before it is used. Example: "ATZ" (modem reinitialization command), "AT^CURC=0" (command that allows periodic messages to be disabled).
  - Initialization string no. 2: this string is optional.
  - Initialization string no. 3: this string is optional.

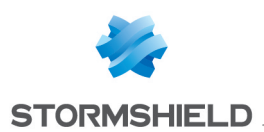

| MODEM CREATION WIZARD                     |                                                                                                    |                                   | DEM 1                |
|-------------------------------------------|----------------------------------------------------------------------------------------------------|-----------------------------------|----------------------|
|                                           |                                                                                                    | Fnable                            |                      |
|                                           |                                                                                                    | Name:                             | My 4G Key            |
|                                           |                                                                                                    | Model:                            | KeyBrand             |
| Configuration of the modem                |                                                                                                    |                                   | 12d1                 |
| Modern type :                             | 3G/4G ×                                                                                                    | Initial product ID:               | 15cf                 |
| Access point name :                       | operator                                                                                                    | MessageContent<br>for modem mode: | 55534243123456780000 |
| Number to dial :                          | *99#                                                                                                    | Target product ID:                | 15b6                 |
| Default IP address of the remote server : | 169.254.0.1                                                                                                    | Configuration                     | 0                    |
| PIN code of the SIM card :                | 1234                                                                                                    | Monitoring                        | 1                    |
| USB modern .                              | Custom modem 2 Configuring the modem                                                                                                    | command port                      |                      |
|                                           | Query domain name servers and create associated host objects Set the maximum size of TCP packets (MSS) in order to prevent their fragmentation | Initialization string<br>no. 1:   | AT^CURC=0            |
|                                           | Initialization string<br>no. 2:                                                                                                    |                                   |                      |
|                                           |                                                                                                    | Initialization string<br>no. 3:   |                      |
|                                           | ( Previous Next >> Cancel                                                                                                    | V Apply                           | y X Cancel           |
|                                           |                                                                                                    | 🗸 🖌 Аррђ                          | y 🗶 Cancel           |

- 6. Click on Apply then on Next.
- 7. In the **Authentication** section, if necessary, enter the **Username** and **Password** for connecting to the access provider's services.
- 8. Click on Next.
- 9. In **Routing: use the gateway obtained by the modem**, choose if you are adding this gateway to the list of main gateways, the list of backup gateways or if you intend to choose later. Do note that 3G/4G traffic may be expensive depending on which telecoms operator you choose. This factor may help you in making your choice.
- 10. Click on Next.
- 11. Confirm the summary of the configuration by clicking on Finish.
- 12. Disconnect your modem from the firewall's USB port.
- 13. Reconnect your modem to the firewall's USB port.

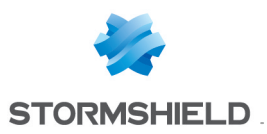

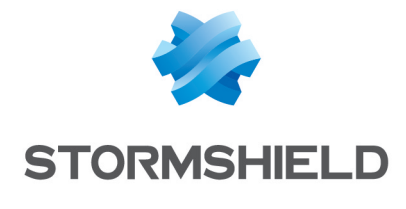

documentation@stormshield.eu

All images in this document are for representational purposes only, actual products may differ.

Copyright © Stormshield 2018. All rights reserved. All other company and product names contained in this document are trademarks or registered trademarks of their respective companies.